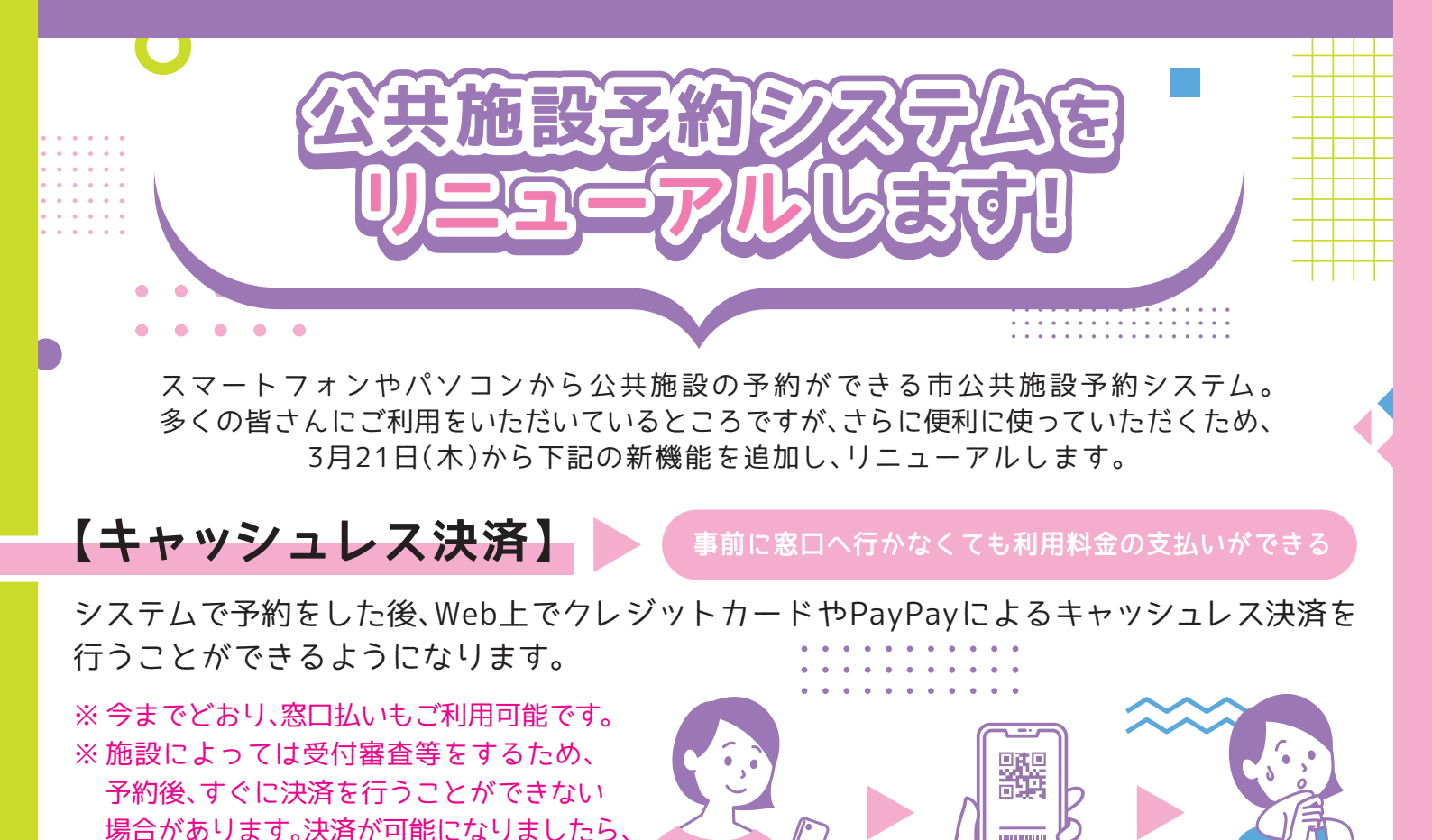

オンライン予約をした後、システムから発行されたパスワードを専用の「鍵保管用ボックス」 に入力することで、施設の鍵を取り出し、施設の利用が可能になります。(小中学校体育館·柔剣道場、岡部体育館)

① オンライン予約

メール等でご連絡します。

【スマートロック】

② キャッシュレス決済

管理人に「鍵を借りる」・「鍵を返す」必要がなくなる

③ 施設利用

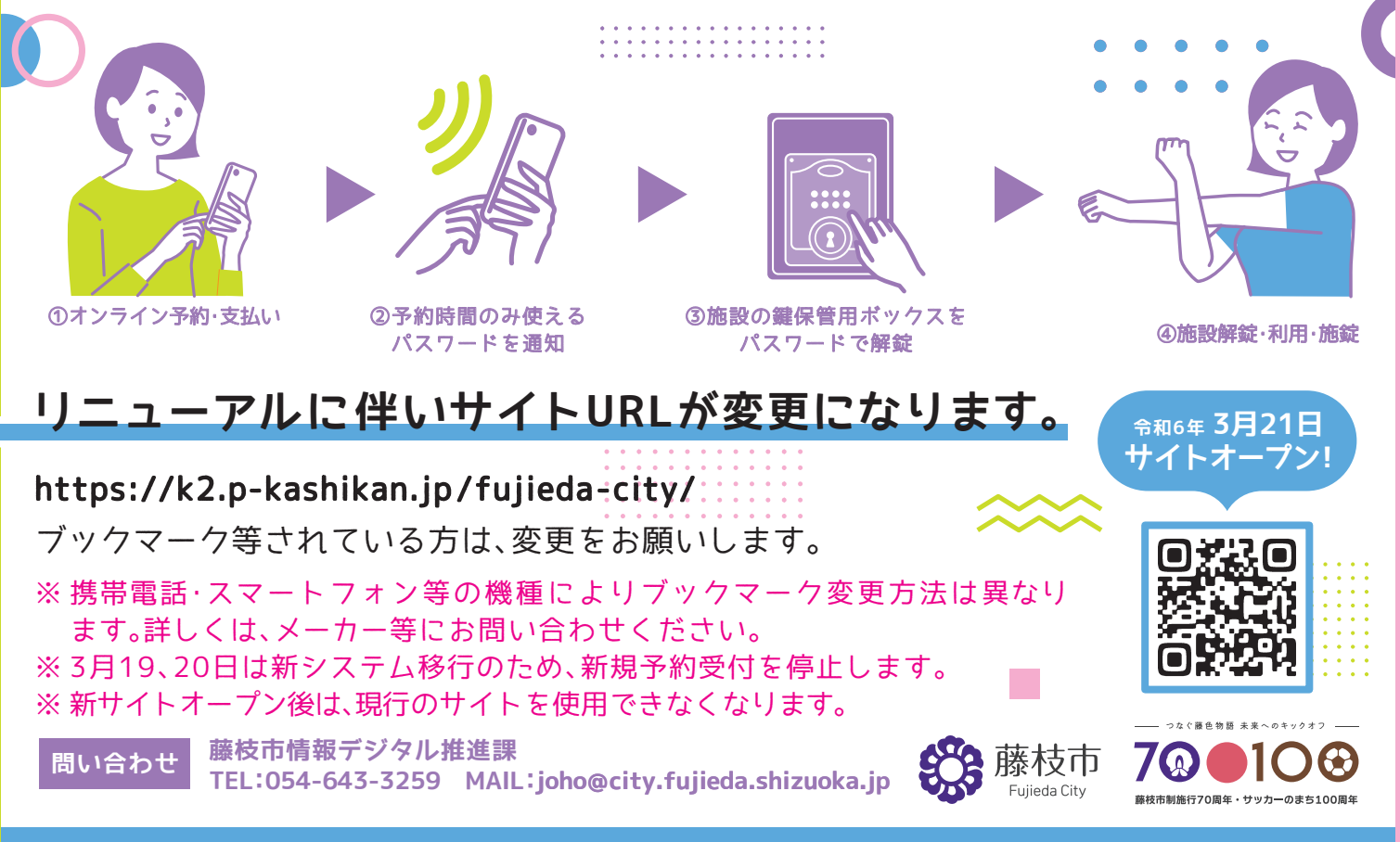

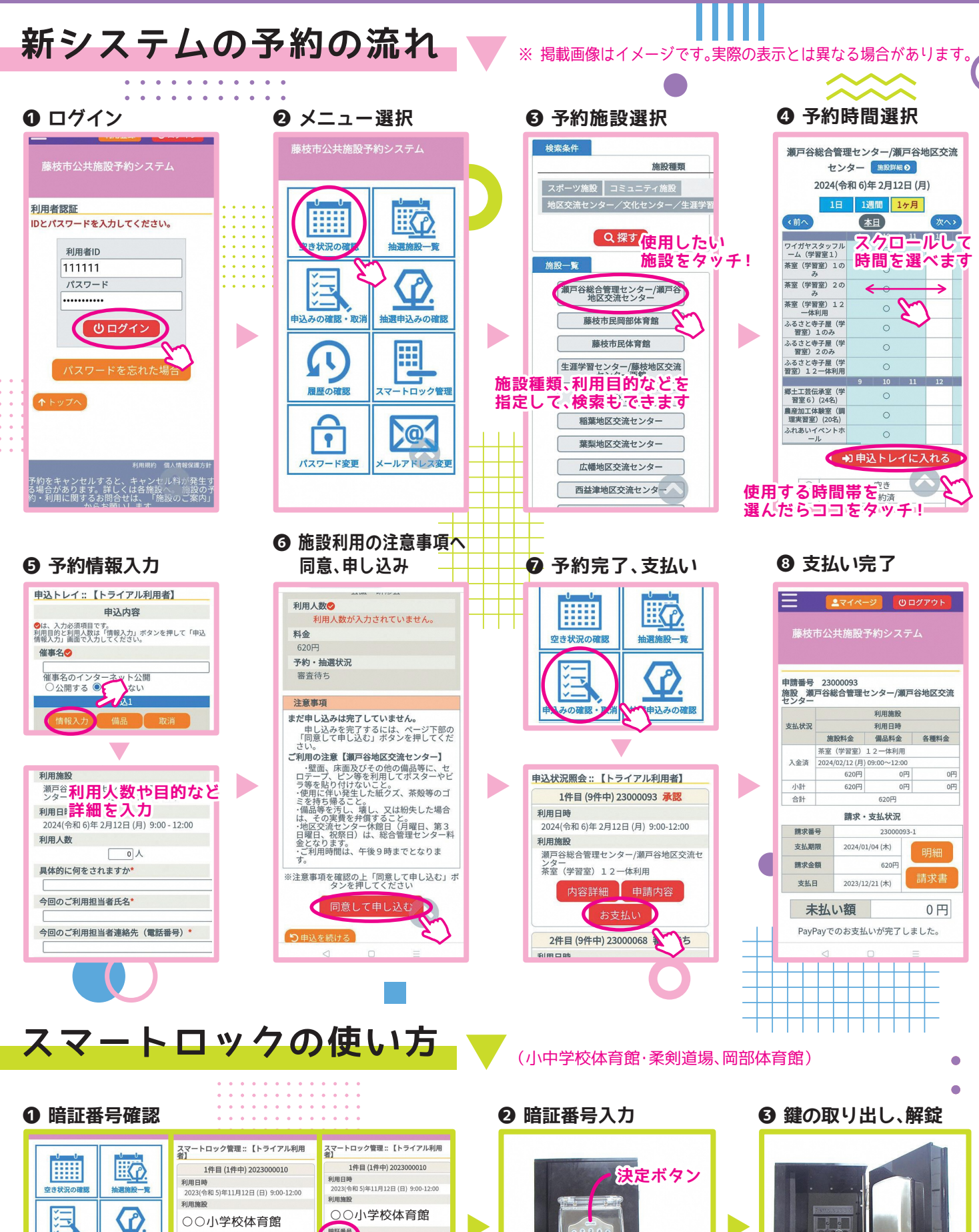

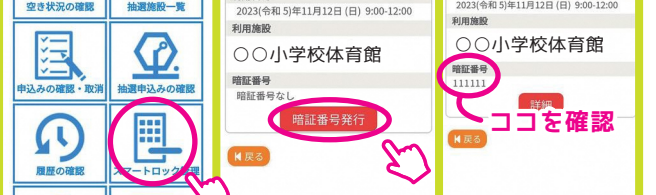

......

予約システム上で予約時間の暗証番号を確認します。

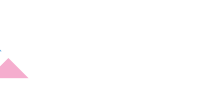

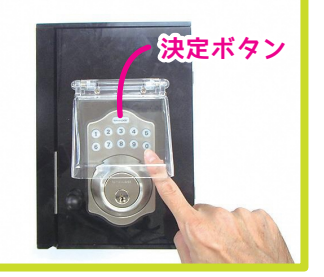

予約時間の30分前から、予約 施設で暗証番号の入力が可能 です。暗証番号を入力し、決定 ボタンを押すと解錠します。

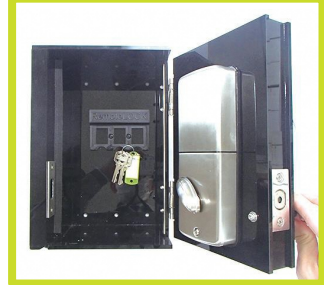

箱が開くので、中から鍵を 取り出し施設を解錠します。 利用後は鍵を返し、決定ボタ ンを押して施錠します。